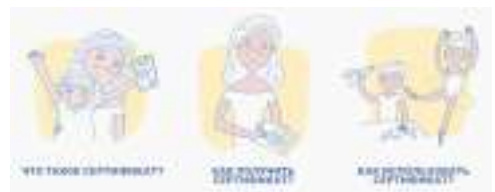

УВАЖАЕМЫЕ РОДИТЕЛИ!

Управление образования администрации ЗАТО г. Североморск, информирует, что в соответствии с Планом областных методических мероприятий на 2023/24 учебный год. Утвержденным приказом ГАНОУ МО «ЦО «Лапландия» от 16.06.2023 № 751 в период с 22 декабря 2023 по 12 января 2024 в Мурманской области организовано проведение оценки качества образовательной деятельности по дополнительным общеобразовательным программам в АИС «Автоматизированная система мониторинга и аналитики» (АСМА), являющейся внешним модулем регионального навигатора дополнительного образования детей Мурманской области (<u>https://51.pfdo.ru/</u>).

Оценка качества проводится по трем направлениям:

1. Опрос для детей, обучающихся по программам «Оценка занятий в

кружках/секциях для обучающихся».

2. Опрос для родителей/ законных представителей «Оценка занятий в кружках/секциях для родителей».

3. Опрос для педагогов, реализующих программы «Оценка реализуемых образовательных программы «Оценка реализуемых образовательных программ педагогическим работником».

Образовательные организации не принимают участие в опросах, но имеют возможность просматривать статистику о своих дополнительных общеобразовательных программах в разделе «мои опросы»=> «общедоступные опросы» => «статистика».

Обращаем внимание, что по итогам проведенной оценки, на основании полученных данных респондентов, каждой программе будет автоматически присвоен рейтинг, который будет отображен в АИС «Автоматизированная система мониторинга и аналитики» (ACMA) в личном кабинете регионального оператора, в разделе «Готовые отчеты»> «Отчет о результатах оценки качества программ».

Для участия в опросе необходимо нажать кнопку «Внешние системы»> «Пройти опрос» в личном кабинете сертификата/ педагога в региональном навигаторе дополнительного образования Мурманской области (<u>https://pfdo.ru/</u>), после автоматической авторизации перейти в раздел «Опросы» => «Открытые опросы» для старта выбрать интересующую программу и нажать кнопку «Начать прохождение» / «Продолжить прохождение».